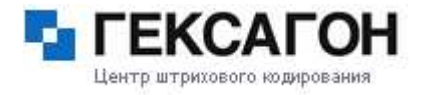

# Подключаемые модули.

**1.Подбор заказа**[Module]: формирование и сбор заказа.

**2.Места хранения**[Module]: позволяет работать с товаром, который распределен по местам хранения. Каждое место хранения или ячейка, должно быть промаркировано при помощи штрихкода.

**3.Маркировка**[Module]: выбор шаблона этикетки и последующая печать на мобильном принтере.

Модули подключаются к любой версии гудс: READER, LITE, PROF. В версиях READER и LITE модули не работают с товарным справочником.

\_

# Приложение 1 Заказы. [Module]

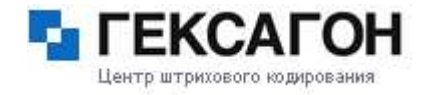

Для начала работы необходимо загрузить файл заказа из базы данных ПК.

# Принцип работы.

Заказ формируется на PC и может быть двух видов - бинарный и текстовый. (Конвертация в текстовый и обратно с помощью Goods Converter). Бинарный заказ имеет расширение **.p** Текстовый заказ имеет расширение **.txt** В заказ входит код товара и необходимое кол-во. Также резервируется поле под реальное кол-во, которое заполняется на терминале. На терминале заполняется реальное кол-во (в обычном или циклическом режиме ввода).

Заказ может быть сортированный по коду и несортированный. Если сортировка есть, то поиск в заказе товара осуществляется быстрее. Добавление товара в заказ на терминале и удаление товара возможно только в несортированный заказ. За вид заказа отвечает ключ в установках *сортировка.* Для начала работы необходимо создать заказ в меню «Создать». Вводится название заказа (такое же, как и имя файла заказа на компьютере), после чего выбираете в меню пункт 8. «Прием». Файл заказа должен находиться в папке C:\GOODS.

| заказы                             |             | ZAKAZ                                                             | 12                      | ZAKAZ                                                          | 12                                       |
|------------------------------------|-------------|-------------------------------------------------------------------|-------------------------|----------------------------------------------------------------|------------------------------------------|
| 1. ZAKAZ<br>2. СОЗДАТЬ<br>3. ВЫХОД | 12<br>3AKA3 | 1. <u>ВВОД</u><br>2. ЦИКЛИЧ<br>3. ПРОСМО<br>4. ПРОСМО<br>5. ИТОГИ | . ВВОД<br>ТР<br>ТР НЕСО | 7. ПЕРЕДАЛ<br>8. ПРИЕМ<br>9. ПРИЕМ<br>10 ОЧИСТКИ<br>11 ОЧИСТКИ | ЧА ТЕКСТ<br>ГЕКСТ<br>А ПОЛНАЯ<br>А ВВОДА |
|                                    |             | 6. ПЕРЕДА<br>7. ПЕРЕДА                                            | ЧА<br>ЧА ТЕКС           | 12 УДАЛЕНИ<br>Т 13 ВЫХОД                                       | 1E                                       |

# Работа с заказом.

#### Пункт меню «Ввод»

В режиме ввода необходимо ввести код товара с клавиатуры либо считыванием штрих кода. Так же можно менять количество товара вручную, нажатием клавиши «F4»

| 00000000000000000                          | ОПЕРАЦИИ                              |
|--------------------------------------------|---------------------------------------|
| 1                                          | 1.ИЗМЕНИТЬ КОЛ.                       |
| ЦЕНА 0.00<br>3. КОЛ. 81<br>Р. КОЛ. 24<br>> | 2. БЫХОД                              |
|                                            | ЦЕНА 0.00<br>3. КОЛ. 81<br>Р. КОЛ. 24 |

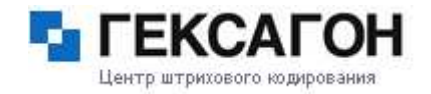

# Приложение 1

# Пункт меню «Циклический ввод»

В режиме **циклического ввода** количество наименования считывается автоматически. При попытке набора большего количества товара, чем в базе данных заказа, происходит звуковой сигнал и предупреждение о набранном лимите (это зависит от установок в настройках). Вы можете либо добавить количество товара в базу, либо не изменять. Так же можно менять количество товара в ручную, нажатием клавиши «F4».

| 0000000000000                                              |                                     | ПОДТВЕРЖДЕНИЕ<br>КОЛ-ВО ПРЕВЫШАЕТ<br>ЗАДАННОЕ В ЗАК.<br>ИЗМЕН. КОЛ-ВО? |
|------------------------------------------------------------|-------------------------------------|------------------------------------------------------------------------|
| ЦЕНА 0.00<br>3. КОЛ. 81<br>Р. КОЛ. 26<br>> 000000000000000 | ЦЕНА 0.00<br>3. КОЛ. 0<br>Р. КОЛ. 0 |                                                                        |
|                                                            |                                     | ENT-ДА, CLR-НЕТ                                                        |

## Пункт меню «Просмотр»

В режиме **просмотр**а вы можете просматривать загруженную базу заказа, количество необходимого товара и их реальное количество – бука «З» и «Р» соответственно.

При нажатии F4 можно менять количество реально собранного заказа.

| N 1/12         | N 3/12         |
|----------------|----------------|
| 00000000000000 | 00000000000002 |
|                |                |
| ЦЕНА О.ОО      | цена 0.00      |
| з. кол. 81     | 3. КОЛ. 42     |
| Р. КОЛ. 26     | Р. КОЛ. О      |
| >              | >              |

#### Пункт меню «Просмотр несоответствия»

Режим показывает только те наименования, чье количество реально собранного товара не совпадает с тем, что указано в заказе

| N 2/12<br>0000000000001 | N 5/12<br>0000000000004 |
|-------------------------|-------------------------|
| ЦЕНА О.ОО               | ЦЕНА 0.00               |
| з. кол. 24              | 3. кол. 7               |
| Р. КОЛ. О               | Р. КОЛ. О               |
| >                       | >                       |

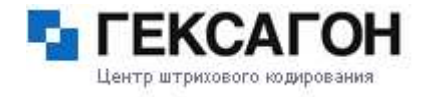

# Приложение 1 Пункт меню «Итоги»

Показывает итоговые данные заказа: Количество записей, сумма количества товара заказа, сумма количества реально собранного заказа, и количество несоответствия товара (те товары, которые не были собраны полностью)

| подтверждение   | итоги         |
|-----------------|---------------|
| НАЧАТЬ ПОДСЧЕТ  |               |
| ИТОГОВ?         | ЗАП. :12      |
|                 | 3. КОЛ. 615   |
|                 | Р. КОЛ. 124   |
|                 | HECOOTB. :10  |
|                 | нажмите клав. |
| ENT-ДА, CLR-HET | 1             |
|                 |               |

# Пункт меню «Передача»

Передача файла на компьютер в бинарном коде.

# Пункт меню «Передача текст»

Передача данных на компьютер в текстовом коде.

## Пункт меню «Прием»

Прием заказа с компьютера в бинарном коде.

#### Пункт меню «Прием текст»

Прием заказа в текстовом коде.

#### Пункт меню «Очистка полная»

Полная очистка всех записей файла заказа.

#### Пункт меню «Очистка ввода»

Удаление только введенных данных со сканера терминала либо с клавиатуры.

# Пункт меню «Удаление»

Удаление заказа из памяти терминала.

| ПОДТВЕРЖДЕНИЕ<br>ПЕРЕДАТЬ<br>ЗАКАЗ? | ПОДТВЕРЖДЕНИЕ<br>ПРИНЯТЬ<br>ЗАКАЗ?<br>: | подтверждение<br>вы уверены, что<br>хотите очистить<br>заказ? | ПОДТВЕРЖДЕНИЕ<br>ВЫ УВЕРЕНЫ, ЧТО<br>ХОТИТЕ ОЧИСТИТЬ<br>ВВЕДЕННЫЕ ДАННЫ<br>Е<br>В ЗАКАЗ? | ПОДТВЕРЖДЕНИЕ<br>ЗАКАЗ<br>ZAKAZ<br>COДЕРЖИТ<br>12 ЗАПИСЕЙ!<br>УДАЛИТЬ? |
|-------------------------------------|-----------------------------------------|---------------------------------------------------------------|-----------------------------------------------------------------------------------------|------------------------------------------------------------------------|
| ENT-ДА, CLR-HET                     | ENT-DA, CLR-HET                         | 1-ДА,2-НЕТ                                                    | 1-ДА,2-НЕТ                                                                              | 1-ДА,2-НЕТ                                                             |

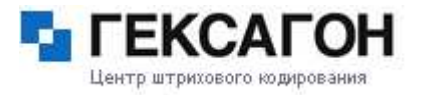

Приложение 1 Настройки работы с заказом.

| УСТАН. ЗАКАЗА     | УСТАН. ЗАКАЗА     |
|-------------------|-------------------|
| 1.(+) ИСК. ТОВ.   |                   |
| 2.(+) ДОБ. КОЛ.   | •                 |
| 3.(+) СОРТИРОВКА  | 8.(+) ПРИЕМ BIN   |
| 4. (-) ДОБАВЛЕНИЕ | 9.(+) ПРИЕМ ТХТ   |
| 5. РЕЖИМ          | 10 (-) ГРУПП. ОПЕ |
| 6.(+) ПЕРЕД. BIN  | 11(-) ДУБЛ. КОДЫ  |
| 7.(+) ПЕРЕД. ТХТ  | 12 выход          |

- **1.** Иск. Товар. Ввести или нет поиск товара в справочнике. Если поиск не включен, то товар отображается без наименования и с пустой ценой. [+]
- **2.** Доб. Кол. Добавлять или нет количество товара. При включенном режиме введенное количество товара добавляется к существующему количеству [+]
- **3.** Сортировка Для более быстрого поиска необходимого наименования сортировка должна быть включена. [+]
- 4. Добавление при включении этого режима можно добавлять товар в заказ с терминала. [-]
- 5. Режим [предупреждение]

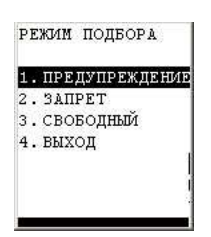

**Предупреждение** – Если количество товара превышает заданное в заказе, то выводится предупреждение.

Запрет – если количество товара превышает заданное, то товар не вводится и выводится сообщение.

Свободный – если количество товара превышает заданное, то он вносится в заказ без сообщений.

- 6. Перед. Bin вкл/выкл передачи файла в бинарном коде. [+]
- 7. Перед. тхт вкл/выкл передачи файла в текстовом коде. [+]
- 8. Прием bin разрешить прием файла в бинарном коде. [+]
- 9. Прием тхт разрешить прием файла в текстовом коде. [+]
- **10.** Групп. Опер. Работа с группами заказов. В этом режиме в списке накладных и заказов появляется меню «передать все», «передать все тхт», «удалить все». [-]
- **11.** Дубл. Коды если в товарном справочнике присутствует наименование %новый код%, то при включении этого режима старый код товара заменяется новым. [-]

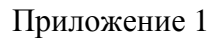

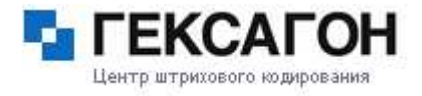

# Места хранения. [Module]

Позволяет работать с товаром, который рассортирован по местам хранения. Каждое *место хранения* или *ячейка*, должно быть промаркировано при помощи штрихкода.

Файлы накладных хранятся в определенных каталогах GOODS-а:

C:\GOODS\PLACE\place.txt - БД ячеек

C:\GOODS\PLACE\INPUT\\*.txt – накладные расстановки

C:\GOODS\PLACE\PODBOR\IN\\*.txt – накладные подбора входящие

C:\GOODS\PLACE\PODBOR\OUT\\*.txt – накладные подбора исходящие

#### Главное меню:

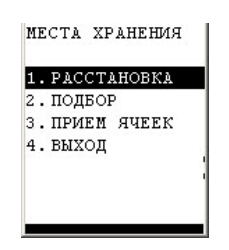

#### 4.5.1 Пункт меню «Расстановка».

Расстановка товара в ячейки

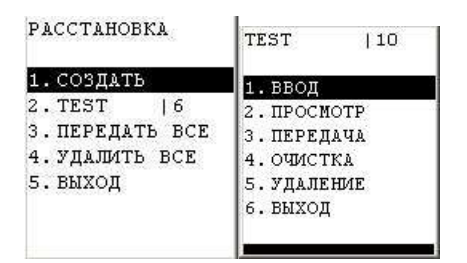

Для начала работы создается накладная расстановки (меню 1. Создать).

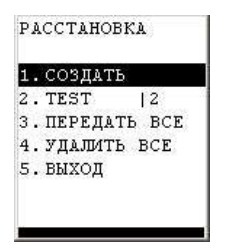

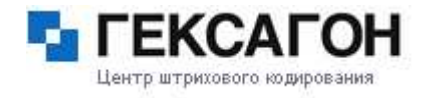

## 4.5.1.1 Пункт меню «Ввод».

В режиме ввода вносятся ячейки и товар, находящийся в ячейках. Сначала сканером считывается код ячейки, или вводится с клавиатуры, затем вводится штрих код товара лежащего в этой ячейке и подсчитывается количество.

| РАССТАНОВКА                 | РАССТАНОВКА                                       | яч. оооооо                |  |
|-----------------------------|---------------------------------------------------|---------------------------|--|
| СЧИТАЙТЕ КОД<br>ЯЧЕЙКИ<br>> | ЯЧ. 000000<br>СЧИТАЙТЕ КОД<br>ТОВАРА<br>> 1234567 | 1234567                   |  |
|                             |                                                   | КОЛ-ВО (3)+1<br>> 1234567 |  |

## 4.5.1.2 Пункт меню «Просмотр»

Показывается штрих код товара, ячейка и количество.

При нажатии **F4** появляется дополнительно меню «операции» где можно изменить ячейку, количество товара, или удалить товар из ячейки.

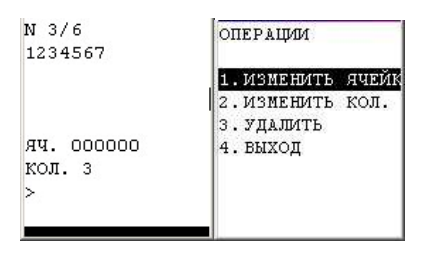

# 4.5.1.3 Пункт меню «Передача»

Передача файла созданной накладной расстановки на компьютер.

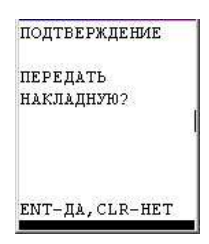

# 4.5.1.4 Пункт меню «Очистка»

Удаление введенных данных с созданной накладной

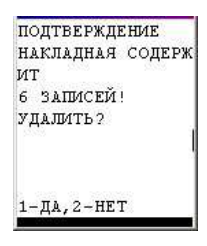

Приложение 1

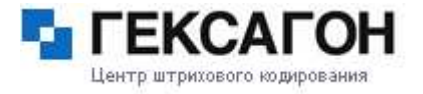

# 4.5.1.5 Пункт меню «Удаление»

Удаление накладной расстановки

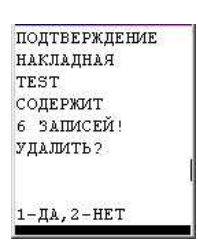

# 4.5.2 Пункт меню «Подбор»

Показывает количество подобранного товара и необходимое количество.

Для работы с подбором заказа по ячейкам нужно предварительно загрузить накладную на подбор,

сформированную на РС. Все накладные, подготовленные на ПК, грузятся одновременно.

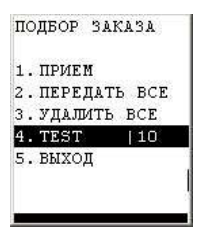

# 4.5.2.1 Пункт меню «Прием»

Принимает все накладные подбора заказа с компьютера

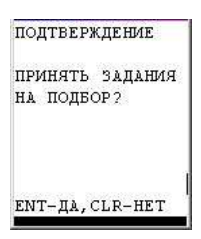

# 4.5.2.2 Пункт меню «Передать все»

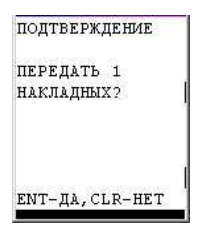

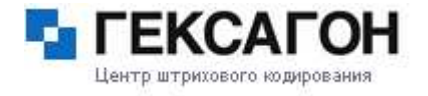

## 4.5.2.3 Пункт меню «Удалить все»

ПОДТВЕРЖДЕНИЕ УДАЛИТЬ 1 НАКЛАДНЫХ? 1-ДА,2-НЕТ

#### При приеме файла появится новое меню с наименованием файла подбора заказа.

#### 4.5.2.4 – Созданная накладная

Пункт меню «Ввод» – необходимо считать штрих код ячейки либо ввести с клавиатуры, считывается код ячейки и редактируется количество товара.

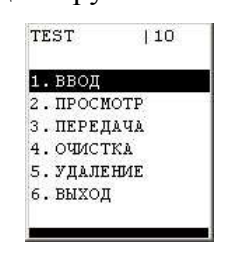

**Пункт меню «Просмотр»** – Показывается штрих код товара, ячейка и количество. Если количество не совпадает с заданным, то это поле выделяется черной полосой.

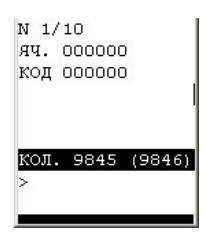

Пункт меню «Передача» – передача накладной на ПК

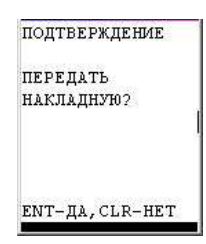

Пункт меню «Очистка» – очистка накладной от введенных значений

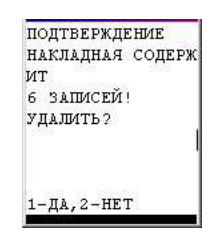

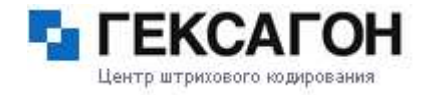

## Приложение 1 Пункт меню «Удаление» – удаление накладной с ПК

| П  | одтверждение |
|----|--------------|
| H  | акладная     |
| TI | EST          |
| C  | ОДЕРЖИТ      |
| 6  | ЗАПИСЕЙ!     |
| y, | ДАЛИТЬ?      |
|    |              |
| 1- | -ДА,2-НЕТ    |

# Пункт меню «Прием ячеек» – прием БД ячеек с компьютера.

| подтверя  | КДЕНИЕ  |
|-----------|---------|
| принять   | задания |
| на подбо  | OP?     |
|           |         |
|           |         |
| ЕМТ-ДА, С | CLR-HET |

Установки:

| 1.       | (+) | иск. яч.   |
|----------|-----|------------|
| 2.       | (+) | ИСК. ТОВ.  |
| з.       | (+) | НЕ ИЗ БД   |
| 4.       | (+) | ИСК. НАКЛ  |
| 5.       | код | - 10       |
| 5.<br>6. | BHX | - 10<br>ЭД |

1. Иск. Яч. – Искать или нет код ячейки в справочнике ячеек. [+]

2. Иск. Тов. – Искать или нет код товара в справочнике товаров. [+]

3. Не из БД. – Вводить или нет товар, которого нет в справочнике товаров. [+]

4. Иск. Накл. – искать или нет код товара в пределах ячейки. [+]

5. Код – длина кода ячейки. [10]

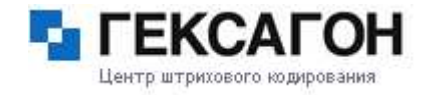

Приложение 1

# Маркировка.

Этот режим работы позволяет печатать этикетки на мобильном принтере, подключённом к терминалу через Bluetooth-coeдинение. Этикетка печатается по определённому шаблону, который должен быть предварительно загружен в терминал. Таким образом, можно оперативно производить маркировку товара.

Начало работы:

Для начала нужно выбрать шаблон этикетки для маркировки. Для этого в меню **6.маркировка** выберите пункт **6.2 выбор шаблона**. На экране появится список доступных шаблонов. Выберите нужный шаблон из списка. Затем выберите меню 6.1 **ввод и печать**.

Если макет шаблона позволяет добавлять или изменять информацию, то кроме вывода в принтер, появится возможность редактировать изменяемые поля макета этикетки.

Список шаблонов загружается на терминал в меню установки -> маркировка

| МАРКИРОВКА |   |               |  |  |  |  |
|------------|---|---------------|--|--|--|--|
| 1          | ł | ввод и печать |  |  |  |  |
| 2          | • | выбор шаблона |  |  |  |  |
| 3          |   | выход         |  |  |  |  |
|            |   |               |  |  |  |  |
|            |   |               |  |  |  |  |
|            |   |               |  |  |  |  |
| ļ          |   |               |  |  |  |  |

Настройка шаблонов и принтера для печати.

| ГАН | . п               | Εr                       | IATI                         | 1                                 |                                                        |
|-----|-------------------|--------------------------|------------------------------|-----------------------------------|--------------------------------------------------------|
| выб | OP                | Ш                        | РИН                          | TEF                               | À                                                      |
| ЗАГ | РУ:               | 3.                       | ША                           | БЛС                               | H                                                      |
| вых | од                |                          |                              |                                   |                                                        |
|     |                   |                          |                              |                                   |                                                        |
|     |                   |                          |                              |                                   |                                                        |
|     |                   |                          |                              |                                   | 1                                                      |
|     |                   |                          |                              |                                   | 1                                                      |
|     | BAE<br>3AF<br>BHX | выеор<br>загру:<br>выход | ВЫБОР ПИ<br>ЗАГРУЗ.<br>ВЫХОД | вывор прин<br>загруз. Ша<br>выход | нан. нечати<br>выбор принтре<br>загруз. шабло<br>выход |

**Выбор принтера** – при выборе этого меню, включается Bluetooth и происходит поиск Bluetooth устройств и радиусе действия. Выводится список Bluetooth устройств, где необходимо выбрать нужный принтер (принтер должен быть включен и Bluetooth на нем должен быть активным, с отключенными параметрами безопасности)

Загрузка шаблонов – для загрузки шаблон этикетки должен находиться на компьютере в папке c:\goods\label. Также выводится список уже установленных на терминал шаблонов, которые можно удалять поочередно, либо сразу все.

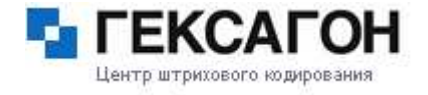

Настройка шаблонов и принтера для печати.

| 1. | BHE | OP  | ΠF       | ИНТ | EPA |
|----|-----|-----|----------|-----|-----|
| 2. | 3AI | РУЗ | <u>.</u> | ШАЕ | лон |
| з. | выΣ | юд  |          |     |     |
|    |     |     |          |     |     |

**Выбор принтера** – при выборе этого меню, включается Bluetooth и происходит поиск Bluetooth устройств и радиусе действия. Выводится список Bluetooth устройств, где необходимо выбрать нужный принтер (принтер должен быть включен и Bluetooth на нем должен быть активным, с отключенными параметрами безопасности)

Загрузка шаблонов – для загрузки шаблон этикетки должен находиться на компьютере в папке c:\goods\label. Также выводится список уже установленных на терминал шаблонов, которые можно удалять поочередно, либо сразу все.